#### **SDSU** | Business and Financial Affairs

#### How to Create and Submit a Travel Request

Using Concur, you can submit a travel authorization request with your anticipated travel expenses which will then route to your supervisor for approval.

| <b>Step 1:</b><br>To create a request, using<br>the quick task bar select<br><b>Start a Request</b>                  | ++020001Start a<br>RequestStart a<br>ReportAuthorization<br>RequestsAvailable<br>ExpensesOpen<br>Reports                                                                                                    |
|----------------------------------------------------------------------------------------------------|----------------------------------------------------------------------------------------------------|
| <b>Step 2:</b><br>On the Create New<br>Request page, complete<br>the required fields as<br>marked by a red asterisk. | Create New Request<br>Create New Request<br>* Required faller<br>* CSU-Request Policy<br>* Required faller<br>* CSU-Request Policy<br>* Treel for Date *<br>MMDD/YYYY<br>More Selected<br>* Treel for Date *<br>MMDD/YYYY<br>*<br>Treel for Date *<br>MMDD/YYYY<br>*<br>Treel for Date *<br>MMDD/YYYY<br>*<br>Treel for Date *<br>MDD/YYYY<br>*<br>Treel for Date *<br>MDD/YYYY<br>*<br>Treel for Date *<br>MDD/YYYY<br>*<br>Treel for Date *<br>*<br>MDD/YYYY<br>*<br>Treel for Date *<br>*<br>MDD Selected<br>*<br>Nore Selected<br>*<br>Nore Selected<br>*<br>Nore Selected<br>*<br>Nore Selected<br>*<br>Nore Selected<br>*<br>Nore Selected<br>*<br>Nore Selected<br>*<br>Nore Selected<br>*<br>Nore Selected<br>*<br>*<br>Nore Selected<br>*<br>*<br>Nore Selected<br>*<br>*<br>Nore Selected<br>*<br>*<br>*<br>*<br>*<br>*<br>*<br>*<br>*<br>*<br>*<br>*<br>* |
| Step 3:<br>Once completed, select<br>Create Request                                                                  | <ul> <li>④ Program</li> <li>②</li> <li>✓</li> <li>✓</li> <li>O/500</li> <li>✓</li> <li>Cancel Create Request</li> </ul>                                                                                                    |

## **SDSU** | Business and Financial Affairs

| Step 4:<br>Once created, add<br>expenses to the request by<br>selecting Add | Add Edit Delete Allocate                                                                                                    |
|-----------------------------------------------------------------------------|----------------------------------------------------------------------------------------------------|
| Step 5:                                                                     |                                                                                                    |
| Select the most<br>appropriate expense type<br>from the list                | Add expected expenses and/or travel plans     X       [Search for an expense type                                                                                                    |
| For example, <b>Hotel</b><br><b>Reservation</b> for lodging<br>expenses     | <ul> <li>01. Travel Expenses         <ul> <li>Hotel Reservation</li> <li>Incidentals</li> <li>02. Personal Car Mileage</li> </ul> </li> <li>03. Transportation         <ul> <li>Air Ticket</li> <li>Car Rental</li> <li>Ground Transportation</li> <li>Parking/Tolls</li> <li>Railway Ticket</li> <li>04a. Meal &amp; Incidentals Per Diem</li> <li>04b. Meals - Domestic- (Travel prior to 1-1-24)</li> </ul> </li> <li>O5. Hospitality         <ul> <li>Hospitality</li> <li>Hospitality</li> <li>Context</li> </ul> </li> </ul> |
| Step 6:                                                                     | New Expense: Hotel Reservation Carcel Same                                                                                                    |
| On the new expense<br>screen, complete the fields<br>as needed              |                                                                                                    |

# **SDSU** Business and Financial Affairs

| Step 7:<br>Once you've entered in all<br>the information, click<br>Save                                                              | Cancel Save<br>* Required field<br>City                                                                                                    |
|----------------------------------------------------------------------------------------------------|----------------------------------------------------------------------------------------------------|
| Step 8:<br>Attach any trip documents<br>you may need for your<br>approver's review by<br>clicking the <b>Attachments</b><br>dropdown | Sacramento Conference \$1,100.00   Not Submitted   Request ID: CQC9   Request Details    Print    Attach Documents   EXPECTED EXPENSE   Add   Edit   Delete   Allocate   Alerts \$1\$   Expense type \$1\$   Hotel Reservation                                                                                                    |
| Step 9:<br>Click Upload and<br>Attach. You can now view<br>or manage attachments<br>under the same<br>Attachments dropdown           | Ince       Image: Comparison of the second second sec |

### **SDSU** | Business and Financial Affairs

| <b>Step 10:</b><br>If you would like to copy<br>the request for similar<br>travel, select <b>Copy</b><br><b>Request</b>                                               | Copy Request Submit Request      |
|----------------------------------------------------------------------------------------------------|----------------------------------|
| <b>Step 11:</b><br>If you want to delete the<br>request, click the trash can<br>icon to the right of the<br>request title                                             | Sacramento Conference \$1,100.00 |
| <b>Step 12:</b><br>Once you've entered in all<br>of your anticipated<br>expenses for the trip,<br>submit for approval by<br>clicking, <b>Submit</b><br><b>Request</b> | Copy Request Submit Request      |